# การสมัครสมาชิก

## 1. ไปที่เมนู "สมัครสมาชิก"

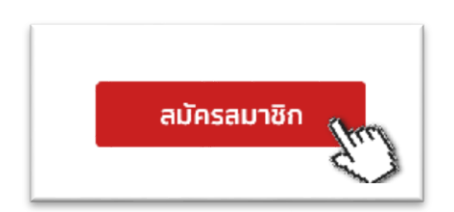

#### หรือ สแกนคิวอาร์โค้ด

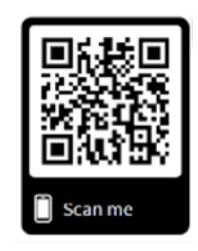

## จากนั้นให้ท่านกรอกข้อมูลให้ตรงกับความจริง ที่สุด

| สมัดรสมาชิก   |                 |                         |  |
|---------------|-----------------|-------------------------|--|
| ชื่อโรงเรียน: | โรงเรียนบ้านเขา | ห็นซ้อนฯ                |  |
| รหัสโรงเรียน: | 2412001         |                         |  |
| ชั้น:         | เลือกชั้น 🗸     |                         |  |
| ชื่อผู้สมัคร: |                 |                         |  |
| ที่อยู่:      |                 |                         |  |
|               |                 |                         |  |
|               |                 |                         |  |
| จังหวัด:      |                 |                         |  |
| เบอร์โทร:     |                 |                         |  |
| Username:     | กกกด            | * งดแก้ไข *             |  |
| Password:     |                 | * ไม่เกิน 10 ตัวอักษร * |  |
|               | สมัครสมาชิก     |                         |  |

000004746

โครงงานคอมพิวเตอร์ประเภทชอฟต์แวร์ ปีการศึกษา 2561 โรงเรียบบำแขาหินข้อน(พัฒนาการภาคตะวันออก) 21 หมู่ 2 ด.เขาหินข้อน อ.พนมสารคาม จ.ฉะเชิงเทรา 24120 โทร 038-554923 Email : hinsomschool@hotmail.com, hinsomschool2@gmail.com webpage : <u>http://www.hinsom.ac.th</u>

## กรอกเสร็จ ท่านก็พร้อมบันทึกความดีแล้วครับ

# ขั้นตอนการฝากความดี

## 1. เข้าเว็บโปรแกรมที่ http://www.hinsorn.ac.th/goodness/

2. ไปที่เมนู "เฉพาะนักเรียนบันทึกความดี"

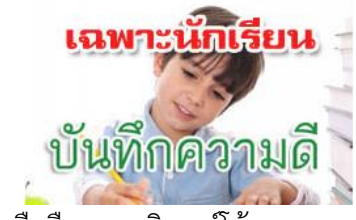

หรือเป็นมือถือแสกนคิวอาร์โค้ด

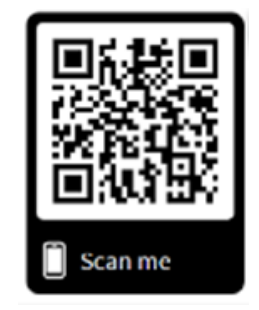

### 3. ใส่ Username และ password ของท่าน ที่ ผ่านการสมัครมาแล้ว

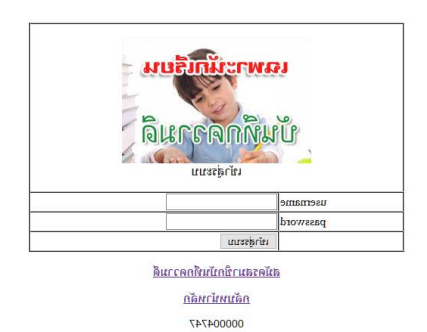

## 2. จากนั้นโปรแกรมจะให้ท่านเลือกโรงเรียน และ ตรวจ Usernameว่ามีซ้ำหรือไม่

| ตรวจสอบรหัสสมาชิก |                                             |  |  |
|-------------------|---------------------------------------------|--|--|
| เลือกโรงเรียน     | โรงเรียนบ้านเขาพินซ้อนฯ 🗸                   |  |  |
| ใส่username       | *นักเรียนเขาหินซ้อน ใช้เลขประจำตัวเท่านั้น* |  |  |
|                   | ค้นหาข้อมูล                                 |  |  |
| 000004745         |                                             |  |  |

โครงงานคอมพิวเตอร์ประเภทชอฟต์แวร์ ปีการศึกษา 2561 โรงเรียนบ้านเขาหินซ้อน(ทัฒนาการภาคตะวันออก) 21 หมู่ 2 ด.เขาหินซ้อน อ.พนมสารคาม จ.ฉะเชิงเทรา 24120 โทร 038-554923 Email : hinsorrschool@hotmail com, hinsorrschool2@gmail.com webpage : http://www.hinsom.ac.th

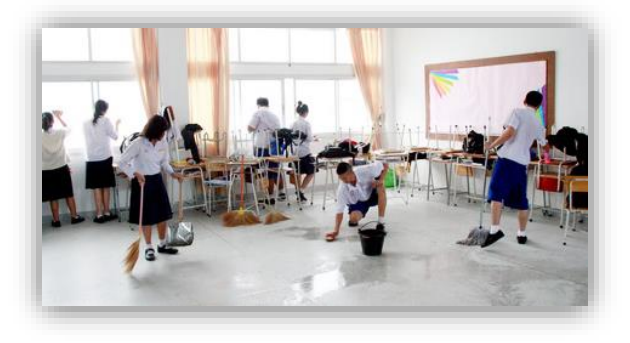

# กรอกรหัสผ่านเสร็จจะเข้าหน้าบันทึกความดีดัง

ภาพ

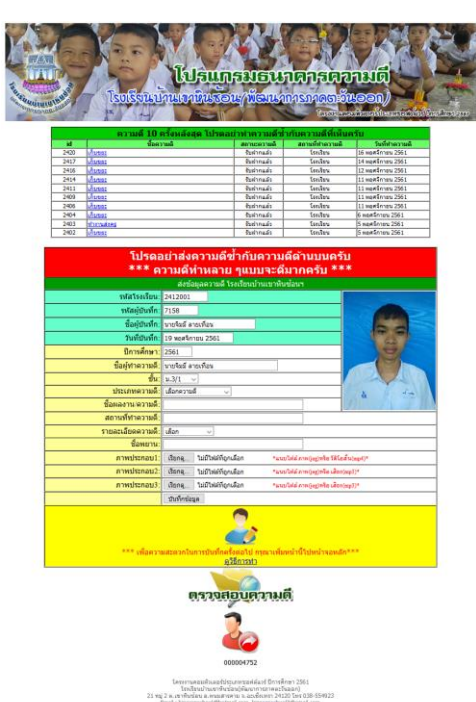

จากนั้นกรอกความดีของท่านให้เรียบร้อย พร้อม หลักฐานพวก ภาพ เสียง หรือ คลิ๊บวีดีโอ อย่าง น้อย 1 ไฟล์ แล้วกดบันทึกความดี ได้เลยครับ

<u>หมายเหตุ</u> ถ้าเป็นมือถือท่านสามารถสร้างซ็อตคัด หน้านี้ไว้ที่หน้าจอมือถือ หรือคอมพิวเตอร์ได้เลย ครั้งต่อไป ท่านสมารถเปิดโปรแกรมบันทึกความดี ได้เลยโดยไม่ต้องล็อกอิน

## การตรวจสอบความดี

สามารถตรวจสอบได้ หลายที่ เช่น

1. ไปที่หน้าธนาคารความดี กรอกเลขสมาชิกลงไป

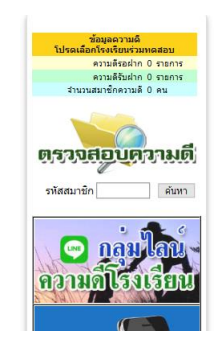

2. กดปุ่มตรวจสอบความดีที่ หน้า ส่งความดี

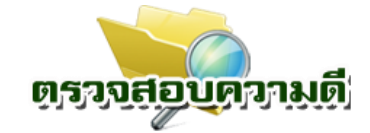

3. สแกนคิวอาร์โค้ดที่บัตรสมาชิก

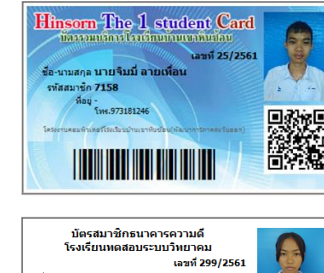

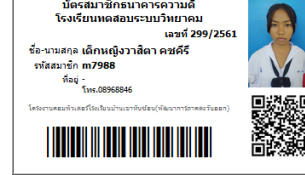

# การสมัครสมาชิกโปรแกรม **"ฮินาคารความดี"** (สำหรับนักเรียน)

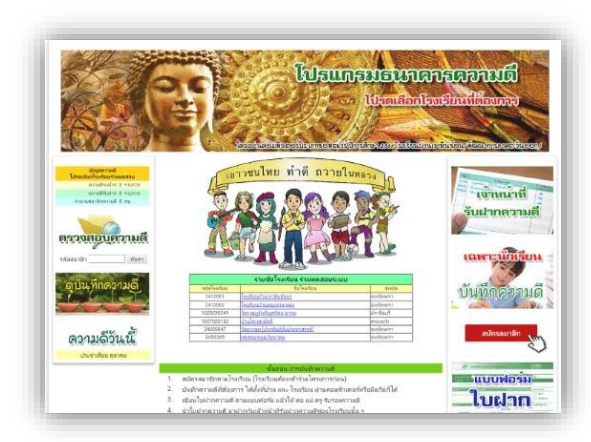

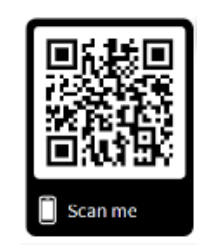

โครงงานคอมพิวเตอร์ประเภทซอฟต์แวร์ ปีการศึกษา 2561 โรงเรียนบ้านเขาหินซ้อน(พัฒนาการภาคตะวันออก) http://www.hinsorn.ac.th/goodness